Controle de Cheques Cheques Cadastro do Cheque

Ao fazer um recebimento no sistema de um registro e selecionar a forma de recebimento **CHEQUE A VISTA** ou **CHEQUE A PRAZO** são solicitadas informações referentes ao cheque. Ao concluir o processo o cheque já se encontra cadastrado no sistema.

1/9

| 🍘 Recebendo R\$ 180,90 |                |                        |              |                   |
|------------------------|----------------|------------------------|--------------|-------------------|
| Espécie Detalhes       | \              | Valor                  | Acre         | éscimo            |
| DINHEIRO               | 0,00           | 1                      | 30,90        | 0,00 📾            |
| CHEQUE A VISTA         | 0,00           | Data Denácito 12       | /05/2016     | Valor             |
| CHEQUE A PRAZO         | 0,00           |                        | ./05/2010    | <u> R</u> estante |
| VISA CRÉDITO           | 0,00           | C <u>M</u> C7 34106737 | 03300121752  | 231295479724      |
| VISA CRÉDITO POS       | 0,00           | Banco 341 BANG         | CO ITAU S.A. | •                 |
| ACIEI CARD             | 0,00           | Agência 0673           | Conta Cor    | rr. 55555         |
| AMERICAN EXPRESS       | 0,00           | <u>N</u> ° Cheque 0012 | 17           |                   |
| AMERICAN EXPRESS POS   | 0,00           | Emitente O PR          | ÓPRIO        |                   |
| •                      | •              | Caixa CAIXA EM         | PRESA        | - + Inserir       |
| Subtotal Valor Mínin   | no Resto Mínim | no Resto Máximo        | Troco        | Dinheiro          |
| 0,00 0,                | 10 0,1         | 10 180,90              | 0,           | 00 Exato          |
|                        |                |                        |              |                   |
| Total 180,90           |                |                        | <b>X</b> (   | Cancelar 🗸 Ok     |

Para configurar quais dados que serão solicitados ao cadastrar um cheque basta configurar a forma de recebimento (*Gerenciamento*  $\rightarrow$  *Cadastros*  $\rightarrow$  *Formas de Recebimento*).

| Cadastro das Formas de Recebimento/Pagamento        |
|-----------------------------------------------------|
| Descrição CHEQUE A PRAZO                            |
| Utilizar em Ambos                                   |
| Tipo de Vencimento Informar Data 🔹 Nº Dias 0        |
| Taxa de Administração 0,0%                          |
| 🗹 Exibir no Movimento de Caixa 🗌 Baixa Automática   |
| ✓ Exigir Dados da Conta Corrente ✓ Exigir Nº Cheque |
| Permitir Acréscimo no Valor 🛛 TEF 🔹 Permitir Troco  |
| Permitir Parcelamento     Exigir CMC7               |
| Cartão 🔽                                            |
| X Cancelar Salvar                                   |

Contas Intermediárias

Para realizar um controle de cheques de forma precisa o sistema disponibiliza ferramentas que auxiliam o usuário e o primeiro passo seria o cadastro das contas intermediárias que serão responsáveis pela recepção dos cheques que vão cair na conta corrente principal.

Esta conta intermediária irá guardar os cheques provisoriamente até que sejam realmente compensados e transferidos para a contra corrente principal.

Para cadastrar a conta, basta ir em *Gerenciamento*  $\rightarrow$  *Cadastros*  $\rightarrow$  *Contas e Caixas*.

| Dados Movimento Dados Co | Conta Corrente Cheques Movimento Ger, Vancos          |                 |
|--------------------------|-------------------------------------------------------|-----------------|
| Conta/Caixa              | Tipo                                                  |                 |
| BANCO DO BRASIL          | Catva Empresa                                         |                 |
| BANCO UNIBANCO ITAŬ T    | Caixa, PDV ou Balcão                                  |                 |
| CAIXA PDV                | Control Contraction                                   |                 |
| SANTANDER                |                                                       |                 |
|                          | Descrição                                             |                 |
|                          | BARCO DO BRASIL<br>Limite Conta Contribil             |                 |
|                          | 0,00                                                  |                 |
|                          | Saldo Atual                                           |                 |
|                          | 109:27/0/2 V Juscal V Initiaterical Statistics CC POV |                 |
|                          |                                                       |                 |
|                          |                                                       |                 |
|                          |                                                       |                 |
|                          | Conta Custódia                                        |                 |
|                          |                                                       |                 |
|                          |                                                       |                 |
|                          |                                                       |                 |
|                          |                                                       |                 |
|                          |                                                       |                 |
|                          |                                                       |                 |
|                          |                                                       |                 |
|                          |                                                       |                 |
|                          |                                                       |                 |
|                          |                                                       |                 |
|                          |                                                       |                 |
|                          |                                                       |                 |
|                          |                                                       |                 |
|                          |                                                       |                 |
|                          |                                                       |                 |
| 0 0 0 0                  |                                                       | ל ל             |
|                          | Total: 167.420.87                                     |                 |
|                          |                                                       | Altorar D. Neur |
|                          | × EXCUT                                               |                 |

Clique no botão novo e preencha os dados:

• Tipo de Conta (No caso Conta Corrente)

- Descrição (Descrição desejada para a Conta)
- Descrição Resumida (Descrição resumida desejada para a Conta)
- Opção Custódia (Marque está opção para diferenciar está conta de uma conta normal)

| nta ou Caixa                                                                                                    | <u> </u>                                                                                  |
|----------------------------------------------------------------------------------------------------|-------------------------------------------------------------------------------------------|
| <u>T</u> ipo                                                                                                    |                                                                                           |
| CONTA CORRENTE                                                                                                    | •                                                                                         |
| Descrição                                                                                                    |                                                                                           |
| CONTA CORRENTE INTERMEDIÁRIA                                                                                                  |                                                                                           |
| Descrição <u>R</u> esumida                                                                                                    | <u>L</u> imite                                                                            |
| CONTA CORRENTE INTERMEDIÁRIA                                                                                                  | 0,00                                                                                      |
| <ul> <li>✓ Caixa Custódia</li> <li>✓ Inicialização do Saldo da Conta —</li> <li><u>S</u>aldo Inicial</li> <li>0,00</li> </ul> | Saldo informado deve<br>se referir aos recursos<br>existentes no início do<br>dia de hoje |
| X                                                                                                    | Cancelar 🗸 Ok                                                                             |

Movimentação dos Cheques

Feito o procedimento acima, basta transferir os cheques que vão para o Caixa Empresa (se estiver configurado desta forma) para a nova Conta Criada ou na hora de baixar o cheque selecione a conta intermediária criada.

Para Configurar uma Conta Padrão para os Cheques caírem (no caso a Conta Intermediária), basta ir em *Gerenciamento* → *Configuração* → *Outras Configurações* e mudar duas configurações (**1103** -Detalhes dos Cheques no Fechamento de Turno "Selecione Sim" e a **2403** - Caixa Padrão para movimentos de Cheques "Selecione a Conta Desejada").

Se está configuração estiver apontando para o Caixa Intermediário, não será necessário transferir para ele, pois todos os cheques já estarão neste local. Neste caso, o processo de transferência será feito no momento que o cheque for cair na conta principal.

Este processo de transferência ocorre em *Gerenciamento*  $\rightarrow$  *Cadastros*  $\rightarrow$  *Contas e Caixas*, na aba **Cheques** - Sub Aba **Movimento**.

Last update: 2016/04/12 intellicash:manuais:controle\_de\_cheques http://wiki.iws.com.br/doku.php?id=intellicash:manuais:controle\_de\_cheques&rev=1460483420 18:50

| Padas Marianata Viz       |             | 0               | Charmen                                 |          |                                                                                                    |                                                                                        |                                       |                            |                 |                |                |
|---------------------------|-------------|-----------------|-----------------------------------------|----------|----------------------------------------------------------------------------------------------------|----------------------------------------------------------------------------------------|---------------------------------------|----------------------------|-----------------|----------------|----------------|
| Dados Movimento Denósitos | Dados Cont  | a Corrente      | Cheques                                 | Movime   | nto Ger. 🔰                                                                                                    | Bancos                                                                                 |                                       |                            |                 |                |                |
| Início 12/04/2016 T       | érmino 12/0 | 04/2016 -       | Aplicar                                 | ] [] []  | mprimir (°                                                                                                    | ipo de Data<br>Entrada 🔍 Ve                                                            | encimento Fa                          | ator do Cheque<br>Recebido | Pago            |                |                |
|                           |             |                 |                                         |          | Fator do                                                                                                    | o Cheque: Red                                                                          | ebido                                 |                            |                 |                |                |
| Conta/Caixa CAIXA CHEQUE  | Cust.       | Saldo<br>180,90 | <u>N</u> úmero do<br><u>V</u> alor do C | Cheque   |                                                                                                    | Tipo de<br>Todos                                                                       | Cheque<br>C A Vista                   | C Pré                      | 🗌 Mostrar Bloqu | eados 🗌 Mostra | ar Conciliados |
|                           |             |                 | Sel. Blog.                              | Entrada  | Venc.                                                                                                    | Num. Cheque                                                                            | Valor                                 | Cliente                    | Banco           | Doc. Compra    | Emitente       |
|                           |             |                 |                                         | 12/04/20 | 16 12/05/201<br>Conciliar<br>Desconciliar<br>Transferência<br>Alterar Data d<br>Bloquear Che<br>Desbloquear<br>Alterar Tipo d<br>Reapresentar<br>Marcar todos | entre Contas<br>le Vencimento<br>que<br>Cheque<br>le Cheque<br>Cheque(s)<br>os Cheques | 180 9018E<br>Ctrl+Alt+C<br>Ctrl+Alt+D | MIG HOTEL                  | ЦВАNCO ITAU S.A | L CF04301568 O | PRÓPRIO        |
|                           |             |                 |                                         |          | Desmarcar to                                                                                                    | dos os Cheques                                                                         | Shift+F9                              |                            |                 |                |                |

O usuário terá como opção de busca para encontrar os cheques a serem transferidos, o intervalo de Início e Término, ou seja, um espaço de dias que deseja ver quantos cheques estão cadastrados no sistema, poderá também filtrar pela data de Entrada ou Vencimento do Cheque naquele espaço de tempo que foi informado e clicar no botão Aplicar.

Outro tipo de filtro que poderá ser usado seria o Número do Cheque (que localiza cheques daquele número informado naquele espaço de tempo), Valor do Cheque (que localiza cheques com o valor informado naquele espaço de tempo), poderá ser usado também o filtro Tipo de Cheque (dando as opções de localização de Todos os cheques, A vista ou pré-datado).

Selecionando o(s) cheque(s) desejado(s) e clicando com o botão direito do mouse abrirá um menu com as seguintes opções:

- Conciliar (Concilia o movimento do cheque)
- Desconciliar (Desconcilia o movimento do cheque)

• Transferência entre Contas (da conta em que o cheque está atualmente para outra conta – no caso a Conta Intermediária criada)

• Alterar Data de Vencimento (o vencimento do cheque selecionado poderá ser alterado caso seja necessário)

- Bloquear Cheque (função utilizada para os cheques que foram retornados)
- Desbloquear Cheque (função utilizada para desbloquear os cheques que foram bloqueados)
- Alterar tipo de cheque (altera o tipo de cheque "a prazo" "a vista")
- Reapresentar Cheque(s) (Reapresenta o cheque na data informada)

• Marcar todos os Cheques (opção para marcar todos os cheques apresentados na tela e está função pode ser acessada pela tecla "F9" também)

• Desmarcar todos os Cheques (opção para desmarcar os cheques selecionados na tela e está função poderá ser acessada pela tecla "Shift+F9")

Para transferir o cheque para a Conta Intermediária criada (ou para a Conta Principal), depois de selecionar o(s) cheque(s) e clicar com o botão direito (selecione a opção **Transferência entre Contas**), o sistema pedirá data de transferência (quando os cheques foram mandados para a conta) e logo em seguida pedirá a conta que deseja transferir.

| •  |
|----|
| [] |
|    |

Depois de escolher a conta o sistema mostrará uma mensagem perguntando se deseja **Alterar Data da Compensação**, ou seja, se deseja alterar os vencimentos dos cheques que estão sendo transferidos (Se "Sim" aparecerá uma tela pedindo a nova data).

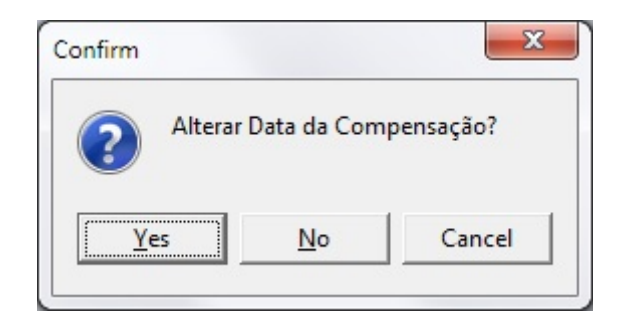

Feito este procedimento, o cheque estará na Conta Intermediária (ou na Conta Principal). Quando os cheques caírem na conta principal, basta realizar o procedimento igual foi feito anteriormente, selecionando no final a conta de destino.

Na transferência entre contas o sistema lançará registros na conta de origem para efeito de rastreio do cheque.

Serão feitos 2 lançamentos:

- 1. Na data de entrada do cheque
- 2. Na data de saída do cheque (Data de Transferência)

| 1 | Dados Movimento Dados Conta Corrente Cheques Movimento Ger. Bancos                                                          |                     |              |             |           |                  |                                                 |  |  |  |  |  |
|---|----------------------------------------------------------------------------------------------------|---------------------|--------------|-------------|-----------|------------------|-------------------------------------------------|--|--|--|--|--|
|   | Início 12/04/2016 🖵 Término 12/04/2016 🖵 🖌 Aplicar 🖾 Imprimir 🥰 Lançar 🗌 Não Mostrar Estornos 🕑 Não Mostrar Registros Nulos |                     |              |             |           |                  |                                                 |  |  |  |  |  |
|   | Data                                                                                                    | Hora                | VIr. Crédito | VIr. Débito | Saldo     | Doc.             | Descrição                                       |  |  |  |  |  |
|   | 11/04/2016                                                                                                    |                     |              |             | 59.591,95 |                  | SALDO ANTERIOR                                  |  |  |  |  |  |
|   | 12/04/2016                                                                                                    | 12/04/2016 10:43:58 | 180,90       |             | 59.772,85 | REC. 3148061/001 | TRANSF. CHEQUE ENT REC. BRAMIG                  |  |  |  |  |  |
| ▶ | 12/04/2016                                                                                                    | 12/04/2016 10:45:31 |              | 180,90      | 59.591,95 | REC. 3148061/001 | TRANSF. CHEQUE CX. CEF (CUSTÓDIA) - REC. BRAMIG |  |  |  |  |  |

No exemplo acima foi feito um lançamento de entrada e outro de saída informando o destino do cheque.

Com o que foi explicado, o usuário conseguirá controlar a conta principal bancária sem problemas, pois os cheques só irão cair quando o usuário transferir para a conta.

## Reapresentação de Cheques

A reapresentação de cheques foi criada com intuito de auxiliar os usuários a fazer a reapresentação

de cheques quando necessário. Este processo de transferência ocorre em *Gerenciamento*  $\rightarrow$  *Cadastros*  $\rightarrow$  *Contas e Caixas*, na aba Cheques.

Para reapresentar os cheques, depois de selecionar os cheques e clicar com o botão direito (selecione a opção **Reapresentar Cheque(s)**), o sistema pedirá a data de reapresentação (quando os cheques serão reapresentados – a data de vencimento dos cheques será alterada) e logo em seguida pedirá a data de estorno (a data que o cheque saiu da conta).

Neste processo o sistema lançará registros na conta para efeito de rastreio do cheque.

Serão feitos 2 lançamentos:

- 1. Na data de entrada do cheque
- 2. Na data de saída do cheque (Data de Estorno)

|   | Dados Movimento Dados Conta Corrente Cheques Movimento Ger. Bancos                                                      |                     |              |             |            |                  |                                                            |  |  |  |  |  |
|---|----------------------------------------------------------------------------------------------------|---------------------|--------------|-------------|------------|------------------|------------------------------------------------------------|--|--|--|--|--|
|   | Início 10/04/2016 🖵 Término 12/04/2016 🗨 🖌 Aplicar 🕼 Imprimir 🥳 Lançar 🗌 Não Mostrar Estornos 🕑 Não Mostrar Registros I |                     |              |             |            |                  |                                                            |  |  |  |  |  |
|   | Data                                                                                                    | Hora                | VIr. Crédito | VIr. Débito | Saldo      | Doc.             | Descrição                                                  |  |  |  |  |  |
|   | 09/04/2016                                                                                                    |                     |              |             | 173.928,24 |                  | SALDO ANTERIOR                                             |  |  |  |  |  |
|   | 10/04/2016                                                                                                    | 04/03/2016 11:48:43 | 537,95       |             | 174.466,19 | REC.FCH.CX. 3147 | FECH. CX. REC. CHEQUE PRÉ 02/03/16 - MARIA                 |  |  |  |  |  |
|   | 10/04/2016                                                                                                    | 12/04/2016 10:55:38 | 241,74       |             | 174.707,93 | REC. 3148062/001 | REAPR. CHEQUE ENT REC. LOTERIA                             |  |  |  |  |  |
|   | 11/04/2016                                                                                                    | 15/03/2016 14:10:12 | 808,01       |             | 175.515,94 | REC.FCH.CX. 3147 | TRANSF. CHEQUE ENT FECH. CX. REC. CHEQUE PRÉ 14/03/16      |  |  |  |  |  |
|   | 11/04/2016                                                                                                    | 11/04/2016 14:27:09 |              | 808,01      | 174.707,93 | REC.FCH.CX. 3147 | TRANSF. CHEQUE CX. CEF - 0121 - 180-8 - FECH. CX. REC. CHE |  |  |  |  |  |
| Ì | 12/04/2016                                                                                                    | 12/04/2016 11:11:58 |              | 241,74      | 174.466,19 | REC. 3148062/001 | REAPR. CHEQUE EST 13/04/2016 - REC. LOTERIA                |  |  |  |  |  |

No exemplo acima foi feito um lançamento de entrada e outro de saída no dia que foi informado o estorno (os registros serão pintados de amarelo). Relatório dos Cheques

Os Relatórios se encontram em *Gerenciamento*  $\rightarrow$  *Cadastros*  $\rightarrow$  *Contas e Caixas*, na aba Cheques.

Nesta tela destacamos:

- Aba Movimento (responsável pela manipulação dos cheques)
- Aba Depósitos (cheques depositados em contas correntes exceto os que estão no Caixa Empresa)
- Aba Pagamentos (cheques de terceiros que foram usados para pagamentos de contas da empresa)
- Aba Relatório (podemos ver um histórico do cheque na empresa e um relatório de cheques estornados)

Na aba Relatório, para visualizar os dados de um determinado cheque basta colocar o número do cheque ou o seu valor e depois clicar em Localizar.

| Dados Movin           | anto Dados Cont                                                                                                    | a Corrente Cheque | Movimento      | Gor Ban     | COE       |             |            |             |           |              |            |              |   |
|-----------------------|----------------------------------------------------------------------------------------------------|-------------------|----------------|-------------|-----------|-------------|------------|-------------|-----------|--------------|------------|--------------|---|
| Movimento             | Depósitos Pagame                                                                                                   | ntos Relatório    |                | der. Dan    |           |             |            |             |           |              |            |              |   |
| Por Cheque            | Estornados                                                                                                    |                   |                |             |           |             |            |             |           |              |            |              |   |
| <u>N</u> úmero do Che | umero do Cheque 850733 Valor do Cheque 0,00 Valor do Cheque Gradizar Grado Cheque October Cheque Ano (Dt. Entrada) |                   |                |             |           |             |            |             |           |              |            |              |   |
|                       | Fator do Cheque: Recebido                                                                                          |                   |                |             |           |             |            |             |           |              |            |              |   |
| Cliente               |                                                                                                    |                   |                | Cheque 1 de | e 1       |             |            |             |           |              |            |              |   |
| Núm. Chq.             | Valor Entrada                                                                                                    | Cliente           | Bai            | nco         | Agência   | Conta       | Venc.      | Doc. Compra | Emitente  | Fech.Cx.     | Tipo       | Fator        | - |
| ▶ 850733              | 241,74 10/04/2016                                                                                                  | LOTERIA SÃO JOS   | e lti banco do | BRASIL S.   | 40308     | 0140731     | 13/04/2016 | CF033352100 | O PRÓPRIO | talhes Finar | nceiros    | Incorpino    |   |
|                       |                                                                                                    |                   |                |             |           |             |            |             | De        | talhes da M  | lovimentac | ão do Cheque | - |
|                       |                                                                                                    |                   |                |             |           |             |            |             |           |              | ,          |              | 1 |
|                       |                                                                                                    |                   |                |             |           |             |            |             |           |              |            |              |   |
|                       |                                                                                                    |                   |                |             |           |             |            |             |           |              |            |              | - |
|                       |                                                                                                    |                   |                | Histórico   | do Cheque | nas Con     | tas        | -           |           |              |            |              |   |
| Data Audito           | oria T                                                                                                    | po                | Conta Antiga   | Ó           | 0.000     | Conta Atual | 60141      | Usuário     | Data Tra  | ansf.        |            |              | A |
| 12/04/2016 10         | 11-59 DEADDEREN                                                                                                    |                   | CHEQUE (CUST   | ÓDIA)       |           |             | ODIA)      |             | 12/04/20  | 016          |            |              | - |
| 12/04/2016 11         | . 11.50 REAPRESEN                                                                                                  | TAÇAO CAIXA       | CHEQUE (CUSI   | ODIAJ       | CAINA CHE |             | ODIA)      | ADMIN       | 13/04/20  | 010          |            |              | = |
|                       |                                                                                                    |                   |                |             |           |             |            |             |           |              |            |              |   |
|                       |                                                                                                    |                   |                |             |           |             |            |             |           |              |            |              |   |
|                       |                                                                                                    |                   |                |             |           |             |            |             |           |              |            |              | - |
|                       |                                                                                                    |                   |                | Histórico   | de Datas  | do Chequ    | ie         |             |           |              |            |              |   |
| Data Chq.             | Usuá                                                                                                    | rio Da            | ta Auditoria   |             |           |             |            |             |           |              |            |              | - |
| 10/04/2016            | ADMIN                                                                                                    | 12/04/2           | 016 10:55:38   |             |           |             |            |             |           |              |            |              |   |
| 13/04/2016            | ADMIN                                                                                                    | 12/04/2           | 016 11:11:58   |             |           |             |            |             |           |              |            |              |   |

Na primeira parte são listados os cheques que foram encontrados e informações relativas ao registro.

No Histórico do Cheque nas Contas é mostrado toda as operações realizadas com o cheque dentre as quais destacamos:

- Depósito (Entrada do Cheque no Sistema)
- Transferência (Transferência do Cheque entre contas, neste caso mostrando a conta antiga e atual
- e sua data de transferência para o banco)
- Custódia (O cheque se encontra em uma caixa custódia)
- Pagamento (O cheque foi usado para um pagamento)
- Estorno (O cheque foi estornado)
- Bloqueio (O cheque foi bloqueado)
- Desbloqueio (O cheque foi desbloqueado)

• Reapresentação (O cheque foi reapresentado, onde a data de transferência corresponde a data de reapresentação do cheque)

Em **Histórico de Datas do Cheque** são mostradas informações referentes a alteração das datas do cheque nas contas do sistema.

Nesta tela também temos informações relativas aos **Detalhes Financeiros** do cheque (botão direito em cima do cheque) que nos mostraria qual conta originou o mesmo.

Last update: 2016/04/12 intellicash:manuais:controle\_de\_cheques http://wiki.iws.com.br/doku.php?id=intellicash:manuais:controle\_de\_cheques&rev=1460483420 18:50

| 1 | Detalhes Relatório                                                    |            |          |          |        |      |          |           |       |            |        |         |         |       |
|---|-----------------------------------------------------------------------|------------|----------|----------|--------|------|----------|-----------|-------|------------|--------|---------|---------|-------|
|   | RELATÓRIO DETALHES FINANCEIROS                                        |            |          |          |        |      |          |           |       |            |        |         |         |       |
| C | Cheque № 001217 - Entrada 12/04/2016 - Venc. 12/04/2016 - Valor 180,9 |            |          |          |        |      |          |           |       |            |        |         |         |       |
|   | Entrada                                                               | Vencimento |          | Fantasia |        | D/C  | Valor    | Valor Pag | D PG  | Data PG    |        | D       | escriçâ |       |
| ▶ | 04/02/2016                                                            | 05/03/2016 | BRAMIG   |          |        | С    | 180,90   | 180       | ,90 🔽 | 12/04/2016 | FECH C | X043 "C | DNLINE  |       |
|   |                                                                       |            |          |          |        |      |          |           |       |            |        |         |         | 4 III |
|   |                                                                       |            |          |          |        | Esp  | écies    |           |       |            |        |         | •       |       |
|   | Data Dep.                                                             |            | Caixa    |          | Valor  |      | Espécie  |           | Fator | Num        | Chq.   |         |         | -     |
|   | 12/04/2016                                                            | CEF 1808 - | CUSTODIA |          | 180,90 | CHEQ | UEAPRAZO | R         | ECEBI | 001217     |        | REC. B  | RAMIG   | =     |
| * |                                                                       |            |          |          |        |      |          |           |       |            |        |         | +       | +     |
|   |                                                                       |            |          |          |        |      |          |           |       | 🖨 Im       | primir | 🕼 E     | echar   |       |

Outra opção seria **Detalhes da Movimentação do Cheque** (botão direito em cima do cheque) que mostraria sua movimentação entre contas e questões de reapresentação.

| - | Detalhes da Movimentação do | Cheque        |              |         |        |         |            |          |              | ×   |
|---|-----------------------------|---------------|--------------|---------|--------|---------|------------|----------|--------------|-----|
|   | Cheque                      | - Valor       | 180,9 - BRAN | lig     |        |         |            |          |              |     |
|   | Caixa                       | Tipo Operação | Data         | Tipo    | Valor  |         |            |          |              | -   |
|   | CAIXA CHEQUE                | Transferência | 12/05/2016   | Entrada | 180,90 | TRANSF. | CHEQUE ENT | C - REC. | BRAMIG       |     |
|   | CAIXA CHEQUE                | Transferência | 12/05/2016   | Saída   | 180,90 | TRANSF. | CHEQUE CX. | CONTAI   | NTERMEDIÁ    | ÁF  |
|   | CONTA INTERMEDIÁRIA         | Transferência | 12/04/2016   | Entrada | 180,90 | TRANSF. | CHEQUE ENT | - REC.   | BRAMIG       |     |
|   | CONTA INTERMEDIÁRIA         | Transferência | 12/04/2016   | Saída   | 180,90 | TRANSF. | CHEQUE CX. | CEF (CL  | JSTÓDIA) - F | RE_ |
|   | CEF (CUSTÓDIA)              | Status Atual  | 12/04/2016   | Entrada | 180,90 | REC. BR | AMIG       |          |              | =   |
|   | ۹ 🔲                         |               |              |         |        |         |            |          |              | -   |
|   |                             |               |              |         |        |         | 🚽 Im       | primir   | Eechar       | · _ |

| From:<br>http://wiki.iws.com.br/ - <b>Documentação de software</b>                                           |   |
|----------------------------------------------------------------------------------------------------|---|
| Permanent link:<br>http://wiki.iws.com.br/doku.php?id=intellicash:manuais:controle_de_cheques&rev=1460483420 | × |
| Last update: 2016/04/12 18:50                                                                                |   |